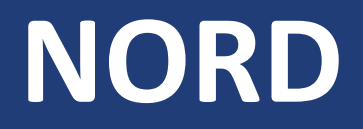

# **Power Genius 3000**

# Installationshandbuch

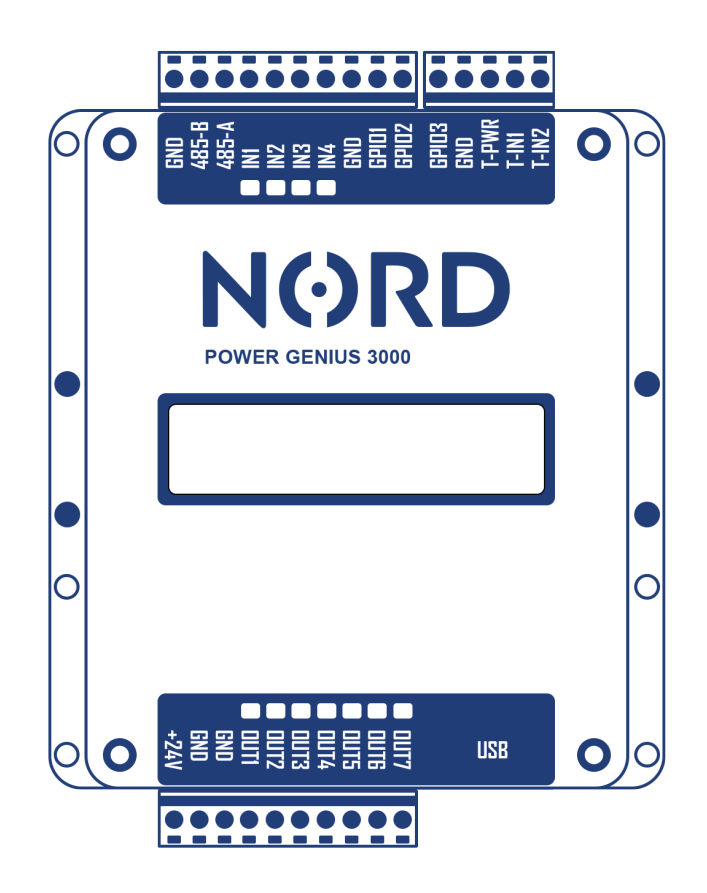

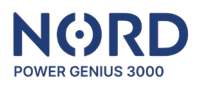

# Inhalt

| Produktbeschreibung                                       | 2  |
|-----------------------------------------------------------|----|
| Allgemeine Informationen                                  | 2  |
| Beschreibung der Funktion                                 | 2  |
| Betriebsmodi – Ausgangssteuerung                          | 2  |
| Inhalt der Lieferung                                      | 3  |
| Optionales Zubehör                                        | 3  |
| Technische Daten                                          |    |
| Parameter                                                 | 3  |
| Klemmenbeschreibung                                       | 3  |
| Kompatibilität                                            | 4  |
| Montage                                                   | 4  |
| Hinweise zur Montage                                      | 4  |
| Netzgerät anschließen                                     | 5  |
| Datenkommunikation anschließen                            | 5  |
| Eingänge anschließen                                      | 6  |
| Ausgänge anschließen                                      | 7  |
| Thermometer anschließen                                   | 7  |
| Konfiguration der Anlage                                  | 8  |
| Starten der Konfigurationsanwendung                       | 8  |
| Hinweise zur Anwendung                                    | 8  |
| Hauptfenster                                              | 9  |
| Registerkarte Ausgänge                                    | 9  |
| Übergeordneter Ausgang                                    | 9  |
| Ausgang-Steuerung: durch Überschüsse                      | 10 |
| Ausgang-Steuerung: durch Überschüsse                      | 11 |
| Ausgang-Steuerung: – durch Ladezustand des Stromspeichers | 11 |
| Ausgang-Steuerung: – durch Zeitschaltuhr                  | 11 |
| Ausgang-Steuerung: – durch Thermometer                    | 12 |
| Ausgang-Steuerung: – durch Eingang – Externe Bedienung    | 12 |
| Ausgang-Steuerung: – durch Eingang - Taste                | 12 |
| Registerkarte Simulator                                   | 13 |
| Registerkarte Aktion                                      | 13 |
| Anzeige Wechselrichter                                    | 13 |
| Anzeige NORD Power Genius 3000                            | 14 |
| Störungen                                                 | 14 |
| CE, PHS, Entsorgung                                       | 14 |

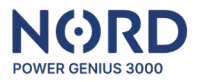

# Produktbeschreibung

#### Allgemeine Informationen

NORD Power Genius 3000 ist ein Energiemanger für Öko- Stromüberschüsse der neuen Generation.

#### Beschreibung der Funktion

Die Anlage verfügt über sieben unabhängige Ausgänge, die in Abhängigkeit von den aktuellen Parametern der PV-Anlage nach den in den einzelnen Betriebsmodi festgelegten Regeln gesteuert werden. Die Betriebsmodi können miteinander kombiniert werden, um die gewünschte Logik der Hausgerätesteuerung zu erreichen.

Hinweis: Die Anlage ist als Ergänzung zu photovoltaischen Systemtechnologien gedacht. Stellen Sie sicher, dass der PV-Wechselrichter mit der Power Genius 3000 kompatibel ist, um einen ordnungsgemäßen Betrieb zu gewährleisten.

#### Betriebsmodi – Ausgangssteuerung

Der Betriebsmodus steuert den Ausgang/die Ausgänge auf der Grundlage der eingestellten Ausgangssteuerungskriterien. Er steuert und verwaltet daher die angeschlossenen Hausgeräte (HLK, Warmwasserbereiter, usw.).

| Regelung          | Regelungsmodus zur Steuerung des Leistungsverhältnisses                  |
|-------------------|--------------------------------------------------------------------------|
|                   | von Widerstandsgeräten auf der Grundlage des aktuellen Stromversorgungs- |
|                   | oder -bedarfswerts aus dem Verteilernetz.                                |
| Überschuss        | Betriebsmodus zum Schalten von Hausgeräten auf der Grundlage             |
|                   | des Leistungsüberschusses im Verteilernetz.                              |
| Ladezustand des   | Betriebsmodus zum Schalten von Hausgeräten je nach Ladezustand           |
| Stromspeichers    | des Stromspeichers.                                                      |
|                   | Geeignet für Anlagen, bei denen keine Einspeisung von Überschussstrom    |
|                   | in das Verteilernetz zulässig ist.                                       |
| Zeitschaltuhr     | Betriebsmodus zum Schalten von Hausgeräten gemäß den definierten         |
|                   | Zeitfenstern.                                                            |
| Thermometer       | Betriebsmodus zum Schalten von Hausgeräten bei Erreichen bestimmter      |
|                   | Temperaturen                                                             |
| Eingang – externe | Betriebsmodus zum Schalten von Hausgeräten durch ein externes Signal     |
| Steuerung         |                                                                          |
| Eingang – Taste   | Betriebsmodus zum erzwungenen Einschalten von Hausgeräten                |
|                   | für ein bestimmtes Zeitintervall                                         |

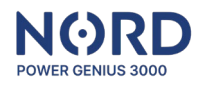

# Inhalt der Lieferung

| Power Genius 3000   | Einschließlich Montagehalterungen für die DIN-Schiene     |
|---------------------|-----------------------------------------------------------|
| Konfigurationskabel | USB A – USB Mini B – 1 m                                  |
| Handbuch            | Handbuch mit Link zum Download der Konfigurationssoftware |

# Optionales Zubehör

| Netzgerät                  | 230 V AC – 24 V 0.63 A DC              |
|----------------------------|----------------------------------------|
| Elektromagnetisches Relais | 24V DC – 230 V AC 6 A / 16 A / 20 A    |
| SSR-Relais                 | 24V DC – 230 V AC 20 A / 25 A          |
| Temperatursensor           | Digitales Thermometer DS18B20 am Kabel |

# Technische Daten

### Parameter

| Abmessungen:                 | 85 x 115 x 27 mm                                                   |  |  |
|------------------------------|--------------------------------------------------------------------|--|--|
| Montage:                     | DIN-Leiste oder Panel                                              |  |  |
| Stromversorgung:             | 24 V DC/100 mA                                                     |  |  |
| Betriebstemperaturbereich:   | -20°C bis +50°C, trockene Umgebung                                 |  |  |
| Kommunikation mit dem        | RS485, Einstellung: 19200-8-N-1                                    |  |  |
| Wechselrichter:              |                                                                    |  |  |
| 4x digitale Eingänge:        | Zum Anschluss von potentialfreien Kontakten, Aktivierung durch     |  |  |
|                              | Anschluss an die GND-Klemme                                        |  |  |
| 7x digitale Ausgänge:        | Transistorausgänge mit offenem Kollektor (sie schalten GND-Ebene), |  |  |
|                              | max. Belastung eines Ausgangs 100 mA / 24 V                        |  |  |
| 2x Temperatursensor-Eingang: | Geeignet für Temperatursensor DS18B20                              |  |  |
| Konfiguration:               | PC-Anwendung, Anschluss zum PC durch USB-Mini -Kabel, Kompatibel   |  |  |
|                              | OS: Windows 7 und höher                                            |  |  |

# Klemmenbeschreibung

Klemmenbeschreibung in der Reihenfolge von oben links nach unten rechts.

| GND, 485-B, 485-A: | Datenkommunikationsleitung mit dem Wechselrichter, Anschluss erfolgt<br>über Klemme A an A, B an B. Schließen Sie die GND-Klemme nicht an, es |  |  |  |
|--------------------|----------------------------------------------------------------------------------------------------|--|--|--|
|                    | sei denn, in der Anleitung des Wechselrichters ist etwas anderes                                                                              |  |  |  |
|                    | angegeben.                                                                                                    |  |  |  |
| IN1 - IN4 und GND: | Digitale Eingänge IN1 - IN4 und GND-Potenzial für ihre Aktivierung                                                                            |  |  |  |
| GPIO1 - GPIO3:     | Lassen Sie diese Klemmen unbeschaltet, sie sind für kundenspezifische                                                                         |  |  |  |
|                    | Anforderungen reserviert.                                                                                                    |  |  |  |
| GND, T-PWR, T-IN1  | GND(-) und T-PWR(+) sind Stromversorgung, T-IN1 und T-IN2 sind                                                                                |  |  |  |
| und T-IN2          | Datenkommunikationsleitungen für Temperatursensoren DS18B20                                                                                   |  |  |  |
| +24V, GND, GND:    | Stromeingang für die Anlage +24 V(+), GND(-). GND-Klemmen sind                                                                                |  |  |  |
|                    | drinnen in der Anlage verbunden.                                                                                                    |  |  |  |
| OUT1 - OUT7:       | Digitale Ausgänge, schalten GND-Ebene                                                                                                    |  |  |  |

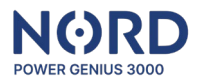

#### Kompatibilität

Die Anlage ist mit den folgenden Wechselrichtermodellen Solax Power kompatibel:

- Solax X1-HYBRID G4 (FW 1.00+)
- Solax X3-HYBRID G4 (FW 1.00+)
- Solax X1-HYBRID G3\* (FW 1.1+)
- Solax X3-HYBRID G3\* (FW 1.1+)

\* Für die Datenkommunikation mit dem Solax Hybrid G3 ist ein ETHERNET-zu-RS485-Konverter (MODBUS TCP zu RTU) erforderlich - wenden Sie sich für weitere Informationen an Ihren Händler.

#### Montage

#### Hinweise zur Montage

- Der Anschluss an das Stromnetz darf nur von einer Elektrofachkraft durchgeführt werden.
- Die Stromversorgung der Anlage muss mit einer externen Sicherung gemäß den Angaben im Kapitel Technische Parameter abgesichert werden
- Die Anlage ist nicht für den Einsatz in feuer- oder explosionsgefährdeten Umgebungen vorgesehen.
- Die Eingänge sind potentialfrei, es darf kein anderes Potential als das der GND-Klemme des Gerätes angeschlossen werden
- Die Ausgänge sind transistorisiert, mit einem offenen Kollektor, schalten GND-Ebene des Gerätes
- Wenn die Ausgänge eine induktive Last, wie z. B. ein elektromagnetisches Relais, schalten, muss diese mit einer Schutzdiode versehen werden.
- Die Anlage darf nicht zerlegt werden, Reparaturen dürfen nur von einem autorisierten Servicetechniker durchgeführt werden.
- Geräte, die durch diese Anlage gesteuert werden, müssen ihre eigenen Schutz- und Kontrollelemente enthalten, der Hersteller ist nicht verantwortlich für Sach- oder Gesundheitsschäden, die durch das angeschlossene Gerät verursacht werden.
- Der Hersteller ist nicht verantwortlich für Gerätefehlfunktionen, die durch Softwareund Hardwareänderungen auf der Seite des angeschlossenen Wechselrichters verursacht werden.
- Die Verwendung des **Regelungsmodus** für einen bestimmten Ausgang ist **nur mit einem kompatiblen SSR-Relais** möglich und gilt nur für **ohmsche Lasten**.

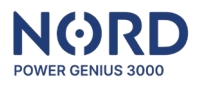

#### Netzgerät anschließen

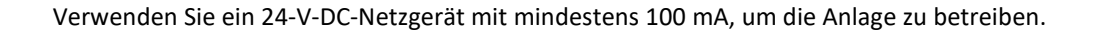

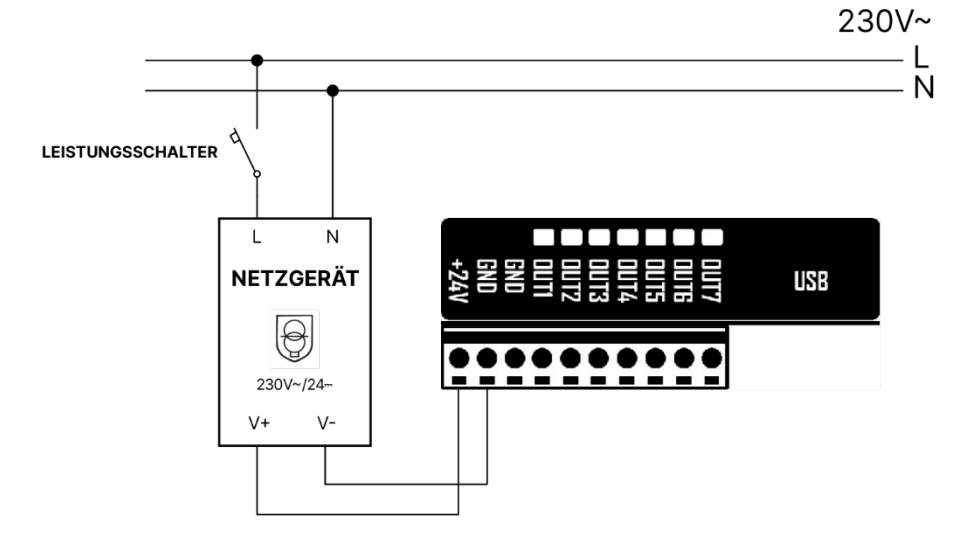

Da auch andere Komponente versorgt werden müssen, z.B. Steuerrelais, empfehlen wir Netzgerät mit mind. 500 mA.

#### Datenkommunikation anschließen

Schließen Sie die Anlage mit dem Datenkabel an den Kommunikationsanschluss des Wechselrichters (RS485) an. Anschluss erfolgt über Klemme A an A, B an B. Schließen Sie die GND-Klemme nicht an, es sei denn, in der Anleitung des Wechselrichters ist etwas anderes angegeben.

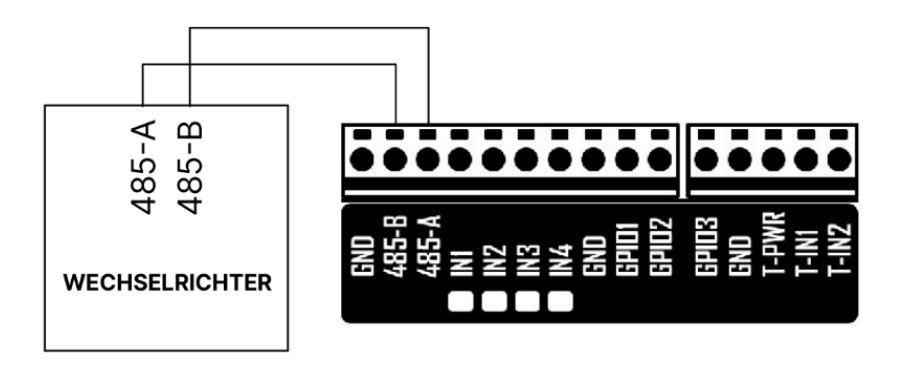

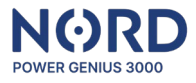

Hinweise:Bei Solax Power X1-HYBRID G4 und X3-HYBRID G4 Wechselrichtern schließen Sie den NORD<br/>Power Genius 3000 mit dem Datenkabel an den COM Port des Wechselrichters an<br/>(Pin 4 = A, Pin 5 = B).

Für die Kommunikationsfunktionalität sind korrekte Ausgangseinstellungen im **Solax Hybrid G4** Wechselrichter erforderlich: *Setting -> Advanced Setting -> Modbus -> Braud rate Wert 19200*.

| <             | Advanced | C  |
|---------------|----------|----|
| Modbus        |          | ^  |
| CommFunSelect |          |    |
| COM485        | Sa       | ve |
| Braud Rate    |          |    |
| 19200         | Sa       | ve |
| Address       |          |    |
| 1             | Sa       | ve |

# Eingänge anschließen

Die Eingänge sind potentialfrei, es darf kein anderes Potential als das der GND-Klemme des Gerätes angeschlossen werden.

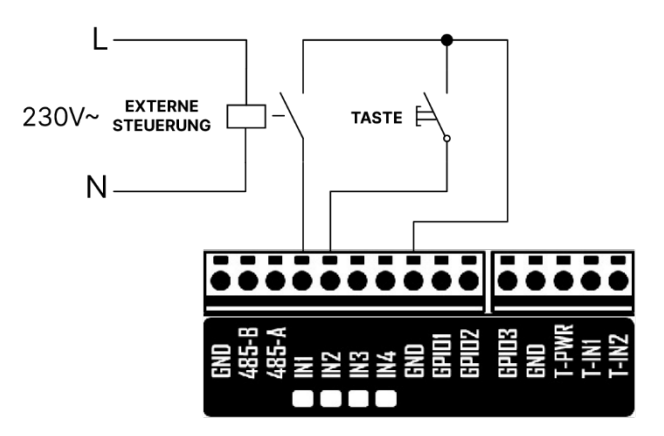

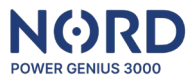

#### Ausgänge anschließen

Transistorausgänge mit offenem Kollektor schalten GND- Ebene. Zur Versorgung der Leistungsschalter (SSR und elektromagnetische Relais) verwenden Sie die 24 V Stromversorgung oder die +24 V-Versorgungsklemmen der Anlage. Wenn die Ausgänge eine induktive Last, wie z. B. ein elektromagnetisches Relais, schalten, muss dieses mit einer Schutzdiode versehen werden. Wenn das SSR-Relais im Regelungsmodus verwendet wird, muss die Variante mit Nulldurchgangsschaltung verwendet werden (zero cross).

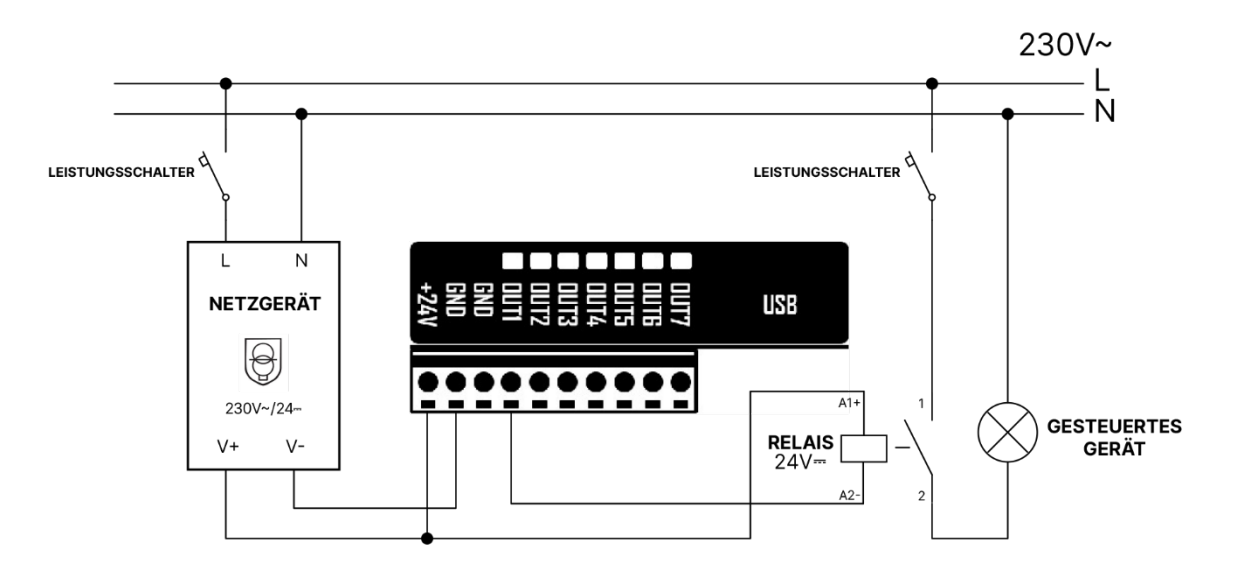

#### Thermometer anschließen

Schließen Sie maximal einen Temperatursensor DS18B20 an jeden der Thermometereingänge T-IN1 und T-IN2 an. Die GND-Klemmen und T-PWR sind für beide Sensoren gemeinsam.

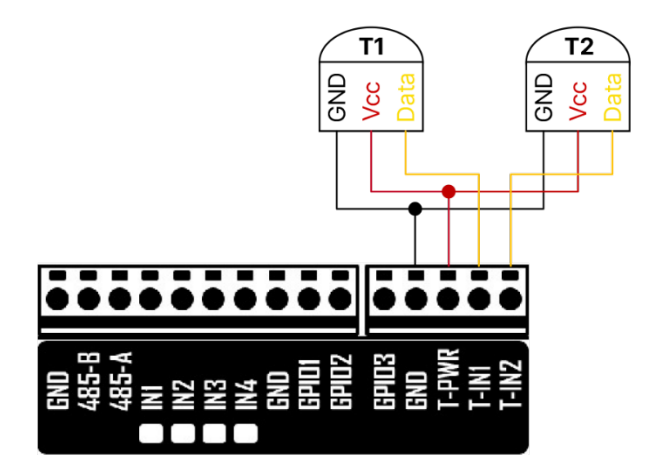

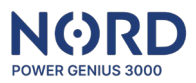

### Konfiguration der Anlage

#### Starten der Konfigurationsanwendung

Die Konfiguration der Anlage erfolgt in einer übersichtlichen PC-Anwendung, die Sie von der Website Ihres Händlers herunterladen können.

Entpacken Sie die heruntergeladene Datei mit allen Ordnern im ausgewählten Verzeichnis und führen Sie die Datei aus:

#### NORD Power Genius 3000.exe

Schließen Sie die Anlage über das mitgelieferte USB-Kabel an den PC an. Vergewissern Sie sich, dass die App "Verbunden" anzeigt (in der unteren linken Ecke).

Klicken Sie auf die Schaltfläche "*Von der Anlage laden*". Dadurch werden die Einstellungen von der Anlage in die App geladen, und Sie können die Einstellungen in der App ändern.

Wenn Sie mit den Änderungen der Einstellungen fertig sind, klicken Sie auf "*In die Anlage speichern*". Das Ergebnis des Lade-/Speichervorgangs der Einstellungen wird in der rechten unteren Ecke der App angezeigt.

#### Hinweise zur Anwendung

- Das Verhalten der Anlage auf der Grundlage der geänderten Konfiguration in der App wird erst sichtbar, wenn die Einstellungen von der App auf die Anlage übertragen werden; bis dahin arbeitet die Anlage mit der in der Anlage gespeicherten Konfiguration.
- Warten Sie beim Laden/Speichern der Konfiguration und beim Aktualisieren der Anlagefirmware immer auf die Bestätigung der App, dass dieser Vorgang abgeschlossen ist.
- Wenn dies nicht gelingt, wiederholen Sie den Vorgang.
- Wenn die Einstellungen in der Anlage gespeichert sind, wird die Logik der Anlage neu gestartet.
- Bevor Sie die Anlage im realen Betrieb einsetzen, empfehlen wir, das logische Verhalten mit einem Simulator zu testen, siehe separates Kapitel unten.
- Mehrere Steuerungsmodi können gleichzeitig für jeden Ausgang aktiviert werden.
- Nur die Kontrollmodi "Überschuss" und "Ladezustand Stromspeicher" verwenden die Einstellung "Minimale Einschaltzeit".
- Wenn die Kontrollmodi "Überschuss" und "Ladezustand Stromspeicher" für denselben Ausgang aktiviert sind, wird der Ausgang eingeschaltet, wenn die Bedingungen eines dieser Modi erfüllt sind. Um den Ausgang auszuschalten, müssen die Bedingungen für beide Modi gleichzeitig erfüllt sein.

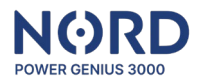

#### Hauptfenster

| Registerkarte Allgemeines      | Auswählen des Modells des angeschlossenen Wechselrichters.        |  |  |  |
|--------------------------------|-------------------------------------------------------------------|--|--|--|
| Registerkarte Ausgänge         | Regeln für die Steuerung einzelner Ausgänge festlegen.            |  |  |  |
| Registerkarte Simulator        | Starten und Steuern des Wechselrichtersimulators.                 |  |  |  |
| Registerkarte Aktion           | Abschnitte zum Speichern und Laden der Konfiguration, Firmware    |  |  |  |
|                                |                                                                   |  |  |  |
| Anzeige Wechselrichter         | Anzeige der aktuellen Werte der Wechselrichter- oder              |  |  |  |
|                                | Simulatorparameter.                                               |  |  |  |
| Anzeige NORD Power Genius 3000 | Aktuelle Zustände der Eingänge. Ausgänge und Sensoren der Anlage. |  |  |  |

#### Registerkarte Ausgänge

| Ausgang-Name           | Benennung des Ausgangs, zum Beispiel "Boiler".                                   |
|------------------------|----------------------------------------------------------------------------------|
| Übergeordneter Ausgang | Gibt an, welcher Ausgang diesem Ausgang übergeordnet ist. Diese Einstellung      |
|                        | gilt nur für die Kontrollmodi "Überschuss" und "Ladezustand - Stromspeicher".    |
|                        | Weitere Informationen finden Sie in einem separaten Abschnitt weiter unten.      |
| Minimale Einschaltzeit | Ist der Ausgang eingeschaltet, wenn die Bedingungen erfüllt sind,                |
|                        | wird der Ausgang erst nach Ablauf dieser Zeit ausgeschaltet, auch wenn           |
|                        | die Bedingungen für das Ausschalten des Ausgangs bereits erfüllt sind. Ist diese |
|                        | Zeit abgelaufen und sind die Bedingungen für das Ausschalten des Ausgangs        |
|                        | noch nicht erfüllt, bleibt der Ausgang eingeschaltet. Diese Einstellung gilt     |
|                        | nur für die Kontrollmodi "Überschuss" und "Ladezustand - Stromspeicher".         |

#### Übergeordneter Ausgang

Die Funktion der übergeordneten Ausgänge kann nur für die Kontrollmodi *Regelung, Überschuss* und *Ladezustand - Stromspeicher* verwendet werden, in anderen Modi sind die Ausgänge immer unabhängig.

Wenn ein Ausgang auf "*übergeordneter Ausgang = kein*" eingestellt ist, bedeutet dies, dass der Ausgang immer dann ein- und ausgeschaltet wird, wenn die Bedingungen für das Ein- oder Ausschalten erfüllt sind, unabhängig vom Zustand der anderen Ausgänge.

Bei Verwendung der Funktion der übergeordneten Ausgänge muss immer mindestens einer der Ausgänge auf "*übergeordneter Ausgang = kein*" eingestellt werden, dieser Ausgang ist dann der Hauptausgang und die Steuerung der anderen Ausgänge hängt von ihm ab.

Wenn ein Ausgang seinen übergeordneten Ausgang gesetzt hat, kann er nur eingeschaltet werden, wenn sein übergeordneter Ausgang eingeschaltet ist.

Wenn ein Ausgang einem anderen (untergeordneten) Ausgang übergeordnet ist, kann er nur dann ausgeschaltet werden, wenn sein untergeordneter Ausgang ausgeschaltet ist.

Hinweis:Im **Regelungsmodus** wird davon ausgegangen, dass, wenn der Ausgang 100 % seines<br/>Leistungsverhältnisses erreicht hat, er eingeschaltet wird.

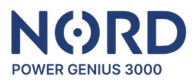

#### Ausgang-Steuerung: durch Überschüsse

Der *Regelungsmodus* regelt die Leistung des angeschlossenen Verbrauchers mit Hilfe von SSR-Relais auf der Grundlage von festgelegten Regeln.

- Bei Leistung erhöhen: wenn die Netzleistung in der eingestellten Phase den definierten Wert erreicht, wird die Leistung des angeschlossenen Verbrauchers schrittweise erhöht
- Bei Leistung reduzieren: wenn die Netzleistung in der eingestellten Phase unter den Wert fällt, wird die Leistung des angeschlossenen Verbrauchers schrittweise reduziert

Beide Werte können positiv oder negativ eingestellt werden. Wenn die Leistung des Netzes zwischen den eingestellten Werten *Hinzufügen bei Leistung* und *Reduzieren bei Leistung* liegt, ändert sich die Leistung des angeschlossenen Verbrauchers nicht.

- Maximaler Verbrauch des Stromspeichers: wenn der eingestellte Wert überschritten wird, wird die Leistung des angeschlossenen Verbrauchers schrittweise reduziert
- Minimum-SOC- Stromspeicher: wenn SOC unter den eingestellten Wert fällt, wird der Ausgang deaktiviert (Leistung = 0)
- Hinweis:Der Regelungsmodus kann aktiviert und frei mit anderen Modi kombiniert werden.<br/>Der Regelungsmodus hat die niedrigste Priorität, d.h. wenn der Ausgang durch Überschüsse,<br/>Ladezustand des Stromspeichers, Zeitschaltuhr usw. aktiviert werden soll, ist der Ausgang<br/>nach den Regeln dieser Modi aktiviert und die Regelung beeinträchtigt ihn nicht.

Der Regelungsmodus kann auch für ein System ohne angeschlossenen Stromspeicher verwendet werden; in diesem Fall muss der Minimum-SOC- Stromspeicher auf 0 % gesetzt werden.

Anwendungsbeispiel: Steuerung eines Heizgeräts 1F mit einer Leistungsaufnahme von 2000 W, die an die Phase L1 angeschlossen ist.

| Regelung  | Überschüsse      | SOC      | Zeitscha | altuhr | Thermor | neter                     | Eingang                                   |
|-----------|------------------|----------|----------|--------|---------|---------------------------|-------------------------------------------|
| 🗹 Funk    | tion einschalter | n        |          |        |         |                           |                                           |
| Bei Leist | ung erhöhen:     |          |          |        | 300     | W (-2<br>(+ Ne            | 0000 20000)<br>tzeinspeisung              |
| Bei Leist | ung reduzieren   | c        |          |        | -100    | / - Ne<br>W ( -2<br>(+ Ne | tzbezug)<br>0000 20000 )<br>tzeinspeisung |
| Maximale  | e Entladekapaz   | itāt des | Akkus:   |        | 0       | /-Ne<br>W(0               | 20000)                                    |
| Minimum   | SOC Stromspe     | icher:   |          | 20     | •       | %                         |                                           |
| Phase:    |                  |          |          | L1 (R) | •       |                           |                                           |
|           |                  |          |          |        |         |                           |                                           |

Netzleistung an L1 (P<sub>L1</sub>):  $P_{L1} > +300W \rightarrow erhöht die ans Heizelement gelieferte$ Leistung  $P_{L1} < +300 W \land P_{L1} > -100W \rightarrow Leistung ändert sich nicht$  $P_{L1} < -100 W \rightarrow reduziert die ans Heizelement$ 

gelieferte Leistung

**Verbrauch aus Stromspeicher (P**ent): Pent > 0 W -> reduziert die ans Heizelement gelieferte Leistung

Minimum-SOC- Stromspeicher: SOC < 20 % - der Ausgang wird deaktiviert (Leistung = 0)

Hinweis:

Die eingestellten Werte dienen der Veranschaulichung und sind keine empfohlenen Einstellungen für den jeweiligen Verbrauchertyp.

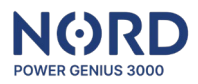

#### Ausgang-Steuerung: durch Überschüsse

Steuert den Ausgang auf der Grundlage der Stromüberschüsse zum Verteilungsnetz.

Um den Ausgang einzuschalten, müssen alle Bedingungen gleichzeitig erfüllt sein:

- Bei Netzeinspeisung über ...... einschalten: der eingestellte Wert in der eingestellten Phase wird überschritten
- Maximaler Verbrauch aus Stromspeicher: der eingestellte Wert wird nicht überschritten
- Minimum-SOC- Stromspeicher: der eingestellte Wert wird überschritten

Um den Ausgang zu deaktivieren, genügt es, wenn eine der folgenden Bedingungen erfüllt ist:

- Bei Netzbezug über ...... ausschalten: der eingestellte Wert in der eingestellten Phase wird überschritten
- Maximaler Verbrauch aus Stromspeicher: der eingestellte Wert wird überschritten
- Minimum-SOC- Stromspeicher: ist niedriger als der eingestellte Wert

Hinweis: SOC – State Of Charge = Ladezustand des Stromspeichers

Modus Überschüsse kann auch für ein System ohne angeschlossenen Stromspeicher verwendet werden. In diesem Fall muss der Minimum-SOC- Stromspeicher auf 0 % gesetzt werden.

#### Ausgang-Steuerung: – durch Ladezustand des Stromspeichers

Um den Ausgang einzuschalten, müssen alle Bedingungen gleichzeitig erfüllt sein:

- Aktuelle Zeit: liegt im eingestellten Zeitfenster
- Einschalten über: der eingestellte SOC-Wert wird überschritten
- Maximaler Verbrauch aus Stromspeicher: der eingestellte Wert wird nicht überschritten

Um den Ausgang zu deaktivieren, genügt es, wenn eine der folgenden Bedingungen erfüllt ist:

- Aktuelle Zeit: liegt außerhalb dem eingestellten Zeitfenster
- Ausschalten unter: der eingestellte SOC-Wert ist niederiger, als der engestellte Wert
- Maximaler Verbrauch aus Stromspeicher: der eingestellte Wert wird überschritten

#### Ausgang-Steuerung: – durch Zeitschaltuhr

Steuert den Ausgang basierend auf der aktuellen Zeit.

Bedingungen für das Einschalten des Ausgangs:

• Aktuelle Zeit: liegt im eingestellten Zeitfenster

Bedingungen für das Ausschalten des Ausgangs:

• Aktuelle Zeit: liegt außerhalb dem eingestellten Zeitfenster

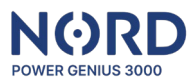

#### Ausgang-Steuerung: – durch Thermometer

Steuert den Ausgang basierend auf der durch den digitalen Temperatursensor gemessenen Temperatur.

Um den Ausgang einzuschalten, müssen alle Bedingungen gleichzeitig erfüllt sein:

- Aktuelle Zeit: liegt im eingestellten Zeitfenster
- Gemessene Temperatur: erfüllt die Bedingung für das Einschalten

Um den Ausgang zu deaktivieren, genügt es, wenn eine der folgenden Bedingungen erfüllt ist:

- Aktuelle Zeit: liegt außerhalb dem eingestellten Zeitfenster
- Gemessene Temperatur: erfüllt die Bedingung für das Ausschalten

#### Ausgang-Steuerung: – durch Eingang – Externe Bedienung

Steuert den Ausgang basierend auf dem Einganszustand.

Bedingungen für das Einschalten des Ausgangs im Externe Bedienung Modus:

• Der ausgewählte Eingang wurde aktiviert (mit GND-Klemme verbunden)

Bedingungen für das Ausschalten des Ausgangs im Externe Bedienung Modus:

• Der ausgewählte Eingang wurde nicht aktiviert (mit GND-Klemme nicht verbunden)

#### Ausgang-Steuerung: – durch Eingang - Taste

Steuert den Ausgang basierend auf dem Einganszustand.

Bedingungen für das Einschalten des Ausgangs im Modus Taste:

• Der ausgewählte Eingang wurde aktiviert (mit GND-Klemme mind. 50 ms verbunden)

Bedingungen für das Ausschalten des Ausgangs im Modus Taste:

• Die eingestellte Zeit ist abgelaufen ("Einschaltzeit")

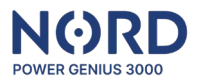

#### **Registerkarte Simulator**

Mit dem Simulator können bestimmte Werte der Wechselrichterparameter frei simuliert werden, um die Funktionalität der eingestellten Regeln zu testen.

Steuerung des Simulators:

| Simulator aktivieren             | Aktiviert den Simulatormodus. In diesem Modus werden die Daten nicht aus dem Wechselrichter gelesen, sondern die vom Benutzer eingegebenen Daten werden verwendet. Die Anlage reagiert auf diese Daten entsprechend der auf der Registerkarte Ausgänge eingestellten Logik. |
|----------------------------------|----------------------------------------------------------------------------------------------------|
| Eingabewerte                     | Einstellung der Werte der einzelnen Parameter                                                                                                    |
| Schaltfläche Werte<br>einstellen | Sendet Daten an die Anlage (Simulator muss ein sein)                                                                                                    |
| Schaltfläche Zeit<br>einstellen  | Sendet Daten an die Anlage (Simulator muss ein sein)                                                                                                    |

Hinweise: Der Simulator arbeitet so, dass die gesamte Logik auf der Anlageseite stattfindet, also so wie im realen Betrieb. Der einzige Unterschied besteht darin, dass die Eingangsdaten nicht aus dem Wechselrichter, sondern aus der App gelesen werden.

Der Simulator kann auch ohne den angeschlossenen Wechselrichter verwendet werden (Datenverbindung).

Bei Verwendung des *Regelungsmodus* wird die Leistung der geregelten Ausgänge immer aktualisiert, nachdem die Werte über die Schaltfläche "*Werte einstellen*" gesendet wurden.

#### Registerkarte Aktion

Die Registerkarte "Aktion" enthält einzelne Schaltflächen zur Verwaltung von Anlagekonfigurationen.

| Von der Anlage laden    | Lädt die Konfiguration aus der Anlage in die App.                 |
|-------------------------|-------------------------------------------------------------------|
| In die Anlage speichern | Speichert die Konfiguration aus der App in die Anlage.            |
| Von der Datei laden     | Lädt die Konfiguration aus einer Datei auf dem PC in die App.     |
| In die Datei speichern  | Speichert die Konfiguration aus der App in eine Datei auf dem PC. |
| Firmware Update         | Öffnet den Browser zur Auswahl der Anlage-Aktualisierungsdatei.   |

#### Anzeige Wechselrichter

Hier werden die aktuellen Werte der einzelnen Parameter des Wechselrichters oder des eingeschalteten Simulators angezeigt.

Hinweise: Das Aktualisierungsintervall für die vom Wechselrichter gelesenen Einzelwerte beträgt 3 s.

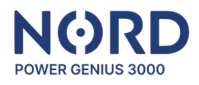

#### Anzeige NORD Power Genius 3000

Sie zeigt den aktuellen Status einzelner Eingänge, Ausgänge, Temperatursensoren oder deren Schaltund Sperrezeiten an.

| IN1 – IN4       | Eingangsstatus grün - Eingang aktiviert, rot - Eingang nicht aktiviert.         |
|-----------------|---------------------------------------------------------------------------------|
| T-IN1 – T-IN2   | Durch Temperatursensoren gemessene Temperaturen.                                |
| OUT1 – OUT7     | Status der Ausgänge:grün - Ausgang ein / volle Leistung im Regelungsmodus,      |
|                 | orange – Regelung ein, rot - Eingang aus.                                       |
| OUTx ein-Dauer  | Zeigt die Zeitdauer an, für die der Ausgang eingeschaltet ist.                  |
|                 | Wenn der Ausgang eingeschaltet ist und die Zeitdauer 00:01 bleibt, bedeutet     |
|                 | dies, dass die Bedingungen für das Ausschalten des Ausgangs nicht erfüllt sind. |
|                 | Sobald sie erfüllt sind, wird der Ausgang sofort ausgeschaltet.                 |
|                 | Wenn der Regelungsmodus aktiviert ist, wird das aktuelle Leistungsverhältnis    |
|                 | in Prozent angezeigt.                                                           |
| Einschaltsperre | Wenn die Bedingungen für das Einschalten eines Ausgangs erfüllt sind,           |
|                 | wird der nächste Ausgang für diese Zeit gegen das Einschalten gesperrt.         |
|                 | Die Einschaltsperrzeit beträgt maximal 10 Sekunden.                             |
| Ausschaltsperre | Wenn die Bedingungen für das Ausschalten eines Ausgangs erfüllt sind,           |
|                 | wird der nächste Ausgang für diese Zeit gesperrt.                               |
|                 | Die Dauer der Ausschaltsperre beträgt maximal 10 Sekunden.                      |

# Störungen

| Kommunikationsfehler mit<br>dem Wechselrichter für<br>mehr als 10 s.      | Anzeige "COM ERR" auf dem Display<br>Die dem Überschuss-, Ladezustand-, Zeitschaltuhr- und Thermometermodus<br>zugeordneten Ausgänge werden ausgeschaltet.                                                                                                    |
|---------------------------------------------------------------------------|----------------------------------------------------------------------------------------------------|
| Ausfall oder Unterbrechung<br>des Temperatursensors für<br>mehr als 10 s. | Die dem Thermometermodus zugeordneten Ausgänge werden ausgeschaltet.                                                                                                    |
| Fehlerhafte Daten im<br>Speicher der<br>Anlagekonfiguration.              | Der Fehler kann auftreten, wenn die Einstellungen nicht komplett<br>in der Anlage gespeichert wurden.<br>Auf dem Display zeigt die Information "MEM ERR" an.<br>Alle Ausgänge werden ausgeschaltet.<br>Wenn dieser Fehler zum ersten Mal auftritt, laden Sie eine neue Konfiguration<br>in die Anlage, andernfalls wenden Sie sich bitte an den technischen Support |
| Auf dem Display der Anlage<br>wird kein Text angezeigt.                   | Der Fehler kann auftreten, wenn ein Firmware Update nicht abgeschlossen<br>ist.<br>Alle Ausgänge werden ausgeschaltet.<br>Wenn dieser Fehler zum ersten Mal auftritt, aktualisieren<br>Sie die Anlagefirmware, andernfalls wenden Sie sich bitte an den technischen<br>Support.                                                                                     |

# CE, PHS, Entsorgung

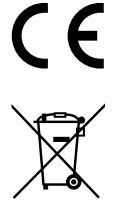

Der erklärt, diese Übereinstimmung Hersteller dass Anlage in mit den Harmonisierungsrechtsvorschriften der Europäischen Union entwickelt und hergestellt wurde: Richtlinien Nr. 2014/53/EU, 2014/30/EU, 2011/65/EU, bei bestimmungsgemäßem Gebrauch. Konformitätserklärung finden Die Sie auf der Website Ihres Vertriebshändlers.

Entsorgen Sie die Anlage nicht im normalen Abfall, sondern bringen Sie sie zu einer E-Schrott-Sammelstelle